# 宁波市民办非企业单位 2020年度年检年报工作培训班

宁波市社会组织促进会

2021年4月21日

# 民办非企业单位2020年度 网上年检年报说明

- OO R

-Manage-

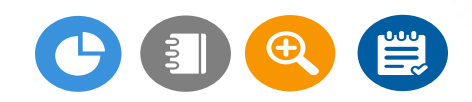

宁波市社会组织促进会 雷莹莹 2021年4月

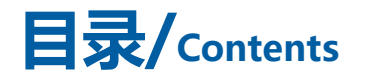

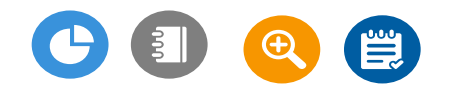

| 01 | 年检年报要求 |  |
|----|--------|--|
| 02 | 年检年报流程 |  |
| 03 | 网上年报填写 |  |
| 04 | 年检常见问题 |  |

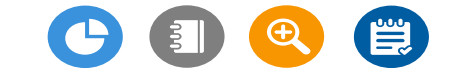

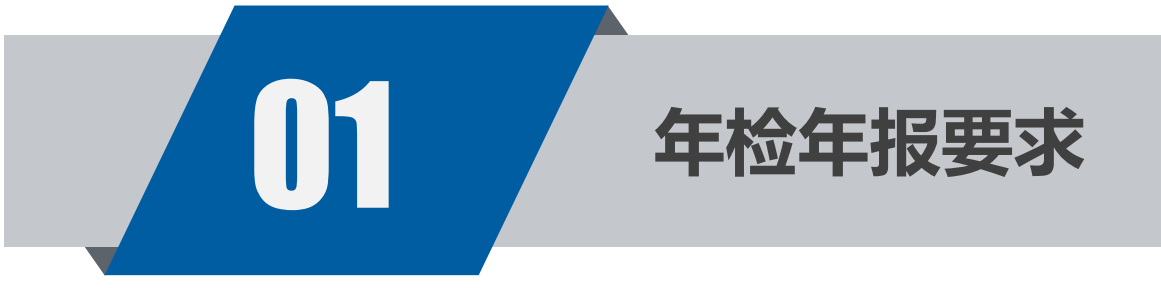

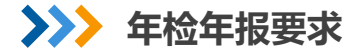

一、政策要求

#### 《中华人民共和国慈善法》(2016年3月16日第十二届全国人民代表大会第四次会议通 过)

**第十三条** 慈善组织应当每年向其登记的民政部门报送年度工作报告和财务会计报告。报告应当包括年度开展募捐和接受 捐赠情况、慈善财产的管理使用情况、慈善项目实施情况以及慈善组织工作人员的工资福利情况。

**第七十二条** 慈善组织应当每年向社会公开其年度工作报告和财务会计报告。具有公开募捐资格的慈善组织的财务会计报告 须经审计。

# 《民办非企业单位登记管理暂行条例》(1998年10月25日修订)

**第二十二条** 民办非企业单位必须执行国家规定的财务管理制度,接受财政部门的监督;资产来源属于国家资助或者社会捐赠、资助的,还应当接受审计机关的监督。

**第二十三条** 民办非企业单位应当于每年3月31日前向业务主管单位报送上一年度的工作报告,经业务主管单位初审同意后,于5月31日前报送登记管理机关,接受年度检查。工作报告内容包括:本民办非企业单位遵守法律法规和国家政策的情况、依照本条例履行登记手续的情况、按照章程开展活动的情况、人员和机构变动的情况以及财务管理的情况。

# 《浙江省民办非企业单位管理暂行办法》(省政府令第172号)

**第三十二条** 民办非企业单位应当于每年3月31日前向业务主管单位报送上一年度的工作报告,经业务主管单位初审同意后,于5月31日前报送登记管理机关,接受年度检查。

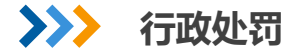

#### 按时参加年检年报是社会组织的法定义务

社会组织未按照规定时限和要求参加年检,或未按要求完成整改、拒不整改,或整改不到位 的,将纳入社会组织活动异常名录,并视情节依法予以行政处罚。 列入异常活动名录的社会组织在工作中有如下影响:不给予资金资助;不向该社会组织购买 服务,不能承接职能转移项目;不授予相关荣誉称号,不能参加等级评估。

连续两年未年检年报或列入活动异常名录满2年的社会组织,将被列入严重违法失信名单, 严重的将依法予以撤销登记。

除异常活动名录的影响外,将会被列入重点监督管理对象;取消或者降低社会组织评估等级; 实施已签署联合惩戒备忘录中各项惩戒措施。不仅仅是对社会组织本身,也包括社会组织负 责人,以后可能对法定代表人乘坐公共交通都存在影响。

未按期进行 年度报告?

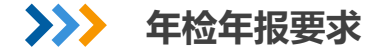

## 二、填报要求(宁波市)

## ①填报对象

2020年6月30日经市民政局批准登记成立的民办非企业单位。

# ②填报原则

真实性:数据要真实,年度报告书中的数据要符合实际情况。

时效性:除财务报表有当年度时间外,其他全部为最新的数据,比如在2020年底完成

换届,则在填报理事名单时,填写新一届理事成员。

规范性:格式要规范,要按照年检年报表格要求来填报,如手机号码要写足11位等。

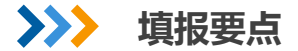

| 校验无法通过。          | 作情况 | 信息         |         |   |   |             |   |   |
|------------------|-----|------------|---------|---|---|-------------|---|---|
| * 外籍负责人(人数)      | 0   | 人          | * 外籍理事  | 0 | 人 | * 外籍分支机构负责人 | 0 | 人 |
| * 外籍工作人员         | 0   | ٨          | * 外籍志愿者 | 0 | 人 | * 外籍其他人员    | 0 | 人 |
| *参加国际会议次数        | 0   | 次          | * 其中主办  | 0 | 次 |             |   |   |
| * 其中参与           | 0   | 次          | * 其中承办  | 0 | 次 |             |   |   |
| * 本年组织参与出访团      | 0   | $\uparrow$ | * 出访人数  | 0 | 人 |             |   |   |
| 个数<br>* 是否举办外文网站 | ○是  | <b>0</b> 否 |         |   |   |             |   |   |
| * 是否举办外文刊物       | 一是  | • 否        |         |   |   |             |   |   |
| 境外设立机构情况         | 况基本 | 资料         |         |   |   |             |   |   |
| * 是否存在在境外设立      | 否   |            | $\sim$  |   |   |             |   |   |

1.带\*为必填项: 表格中带红色\* 的内容为必填项。内容框若无此类情况的, 必须填 "0" 或者下拉选择对应选项, 否

# **2.灰色框**: 部分内容框置灰,为系统自动获取或者根据其他填写内容自动生成的,无需填写且无法修改。若发现该内 容与实际不符,需及时联系登记管理机关进行修正。

| * 社团名称 |                   |   | 办公电话       | CAMORE.  |        |   |
|--------|-------------------|---|------------|----------|--------|---|
| * 年报年份 | 2020              | 自 | * 统一社会信用代码 |          | * 填写日期 | ø |
| * 住所   | Internet Stephing |   | * 邮政编码     | Jan 1924 |        |   |

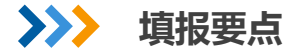

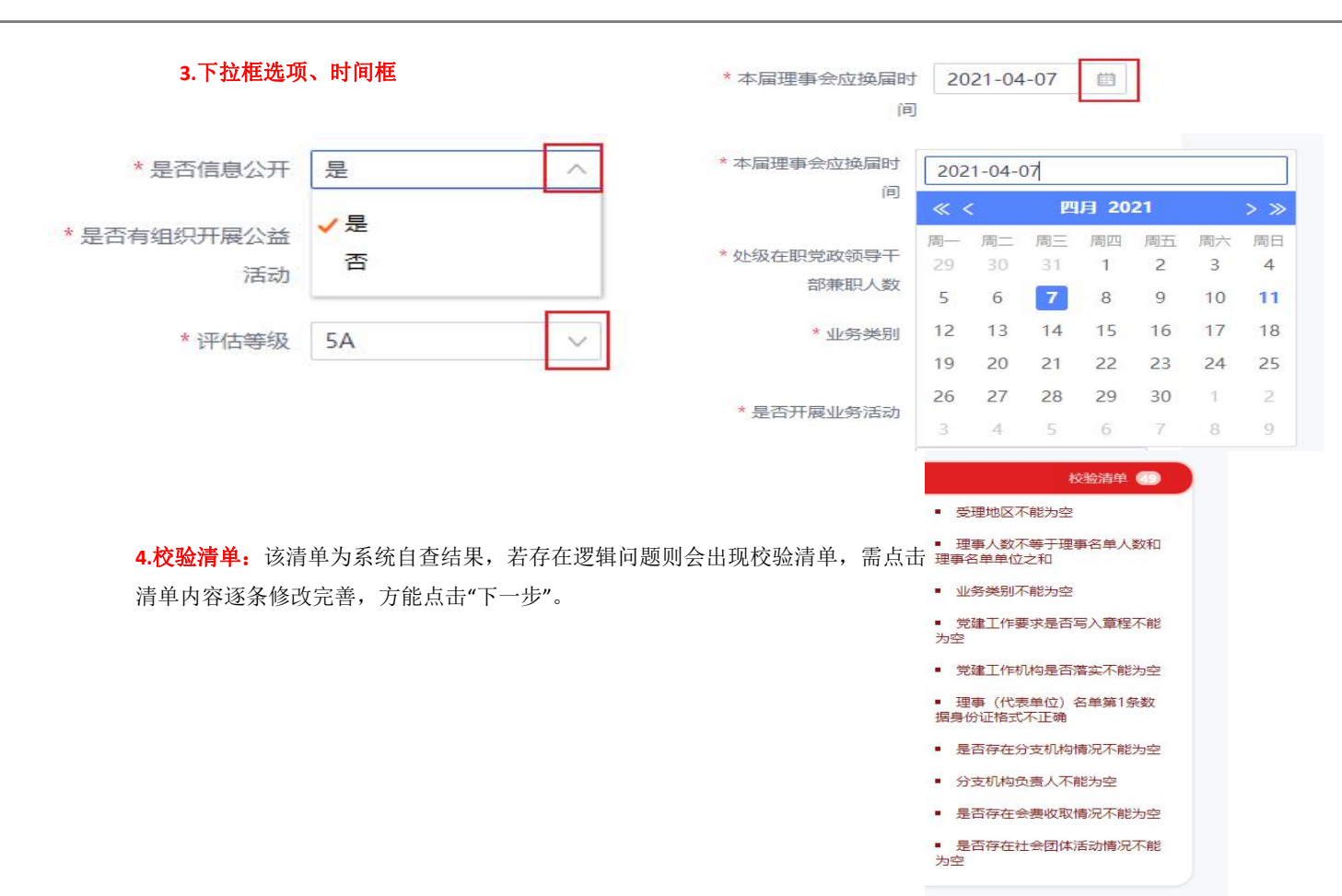

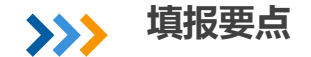

**5.关于保存问题:**"浙江政务网"页面停留超十五分钟,账户会自动退出,建议在填报过程中,每5分钟点击 一次页面底部的"保存草稿"。

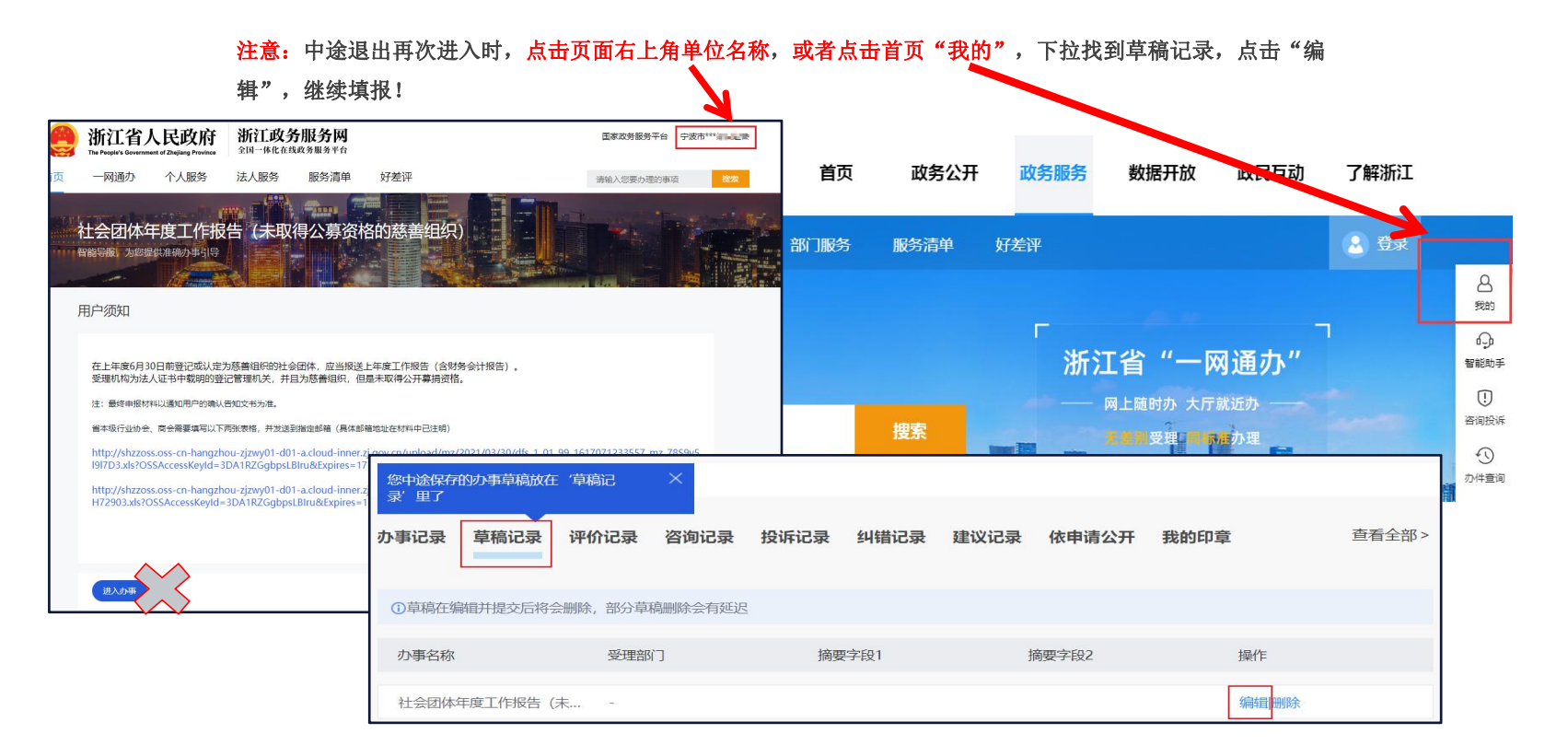

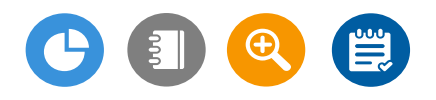

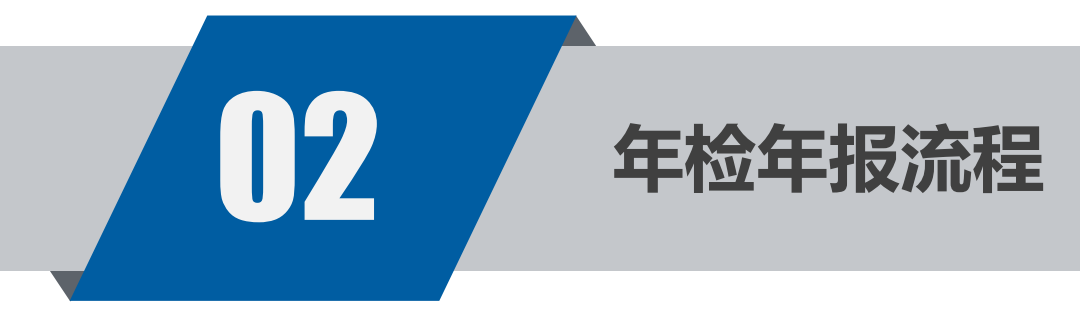

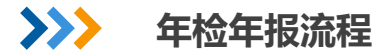

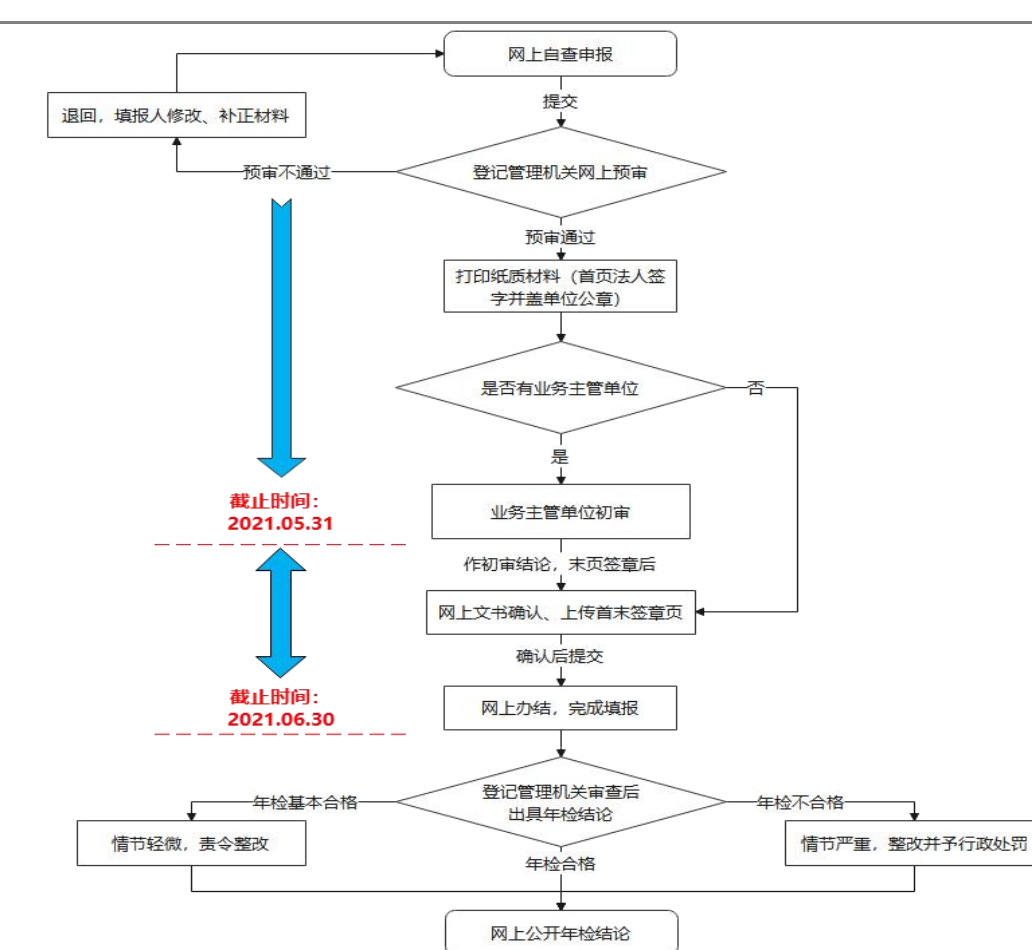

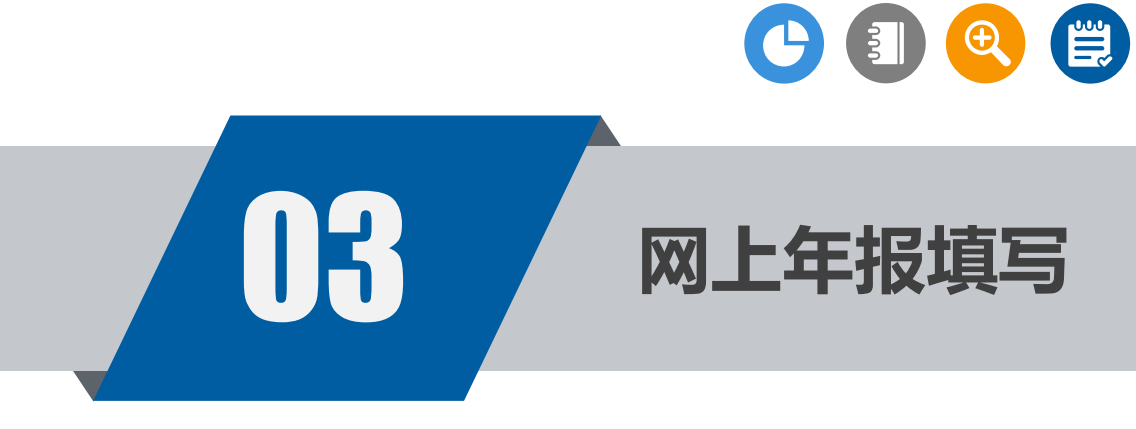

#### 通知公告

H31/0X (2021) 42-5

发布机构:宁波市社会组织促进会 信息来源: 发布时间:2021-04-09阅读:191次

各市级民办非企业单位及其业务主管单位:

根据《中华人民共和国慈善法》《民办非企业单位登记管理暂行条例》《民办非企业单位年度检查办法》和《浙江省民办 非企业单位管理暂行办法》有关精神,决定开展市级民办非企业单位2020年度年检年报和2021年度"双随机"抽查工作。现 就有关事项通知如下:

一、年检年报对象

凡2020年6月30日前经市民政局批准登记成立的民办非企业单位均应参加年度检查。其中,具有慈善组织属性的民办非企业单位按照《中华人民共和国慈善法》的有关规定实行年度报告。

二、程序和时间安排

参检民办非企业单位应于2021年6月30日前按如下程序和要求完成年检年报工作:

(一)民办非企业单位自查申报。民办非企业单位对照有关规定进行自查,登录"浙江政务服务网(宁波市) (http://www.zizwfw.gov.cn/)→法人服务→按部门→市民政局→民办非企业单位年度检查",点击在线办理,输入本单位

用户名、密码后,按照填写说明完成《年度工作报告书》。

民办非企业单位网上填写《年度工作报告书》并提交系统后,由市民政局进行网上预审。民办非企业单位应确保填报信息的真实性和准确性。预审通过后,民办非企业单位应当将《年度工作报告书》打印成A4大小纸质文本,经法定代表人签字并加盖民办非企业单位印章。

(二)业务主管单位初审。实行双重管理的民办非企业单位于2021年5月31日前,将年检年报材料报送业务主管单位,由业务主管单位对其年检材料进行审查,并作出年检初审结论。直接登记的民办非企业单位无需业务主管单位初审。

(三) **文书确认及签章页上传。**民办非企业单位于2021年6月30日前,在浙江政务服务网上确认文书内容,以PDF或图片 格式上传《年度工作报告书》签字盖章的首页和末页。民办非企业单位应确保上传签章页清晰完整。逾期将不予受理。

(四)登记管理机关审查。市民政局对照审查标准对民办非企业单位网上申报的材料进行审查(可视情要求民办非企业单位提交其他有关说明材料),作出相应的年检年报结论,通过宁波市民政局网站和宁波社会组织网进行公告。

年检遇到的问题基本在通知和操作说明中都

能找到答案——

例如:

. . . . . .

- 1、年检网址是多少?
- 2、我们单位要不要参加年检年报?
- 3、年检需要提交哪些材料?
- 4、要不要找业务主管单位审核?
- 5、填报信息保存不了怎么办?
- 6、怎么知道有没有提交成功?

市级年检年报交流QQ群:

680795080、363339525

>>> 第二步:年检平台账号注册

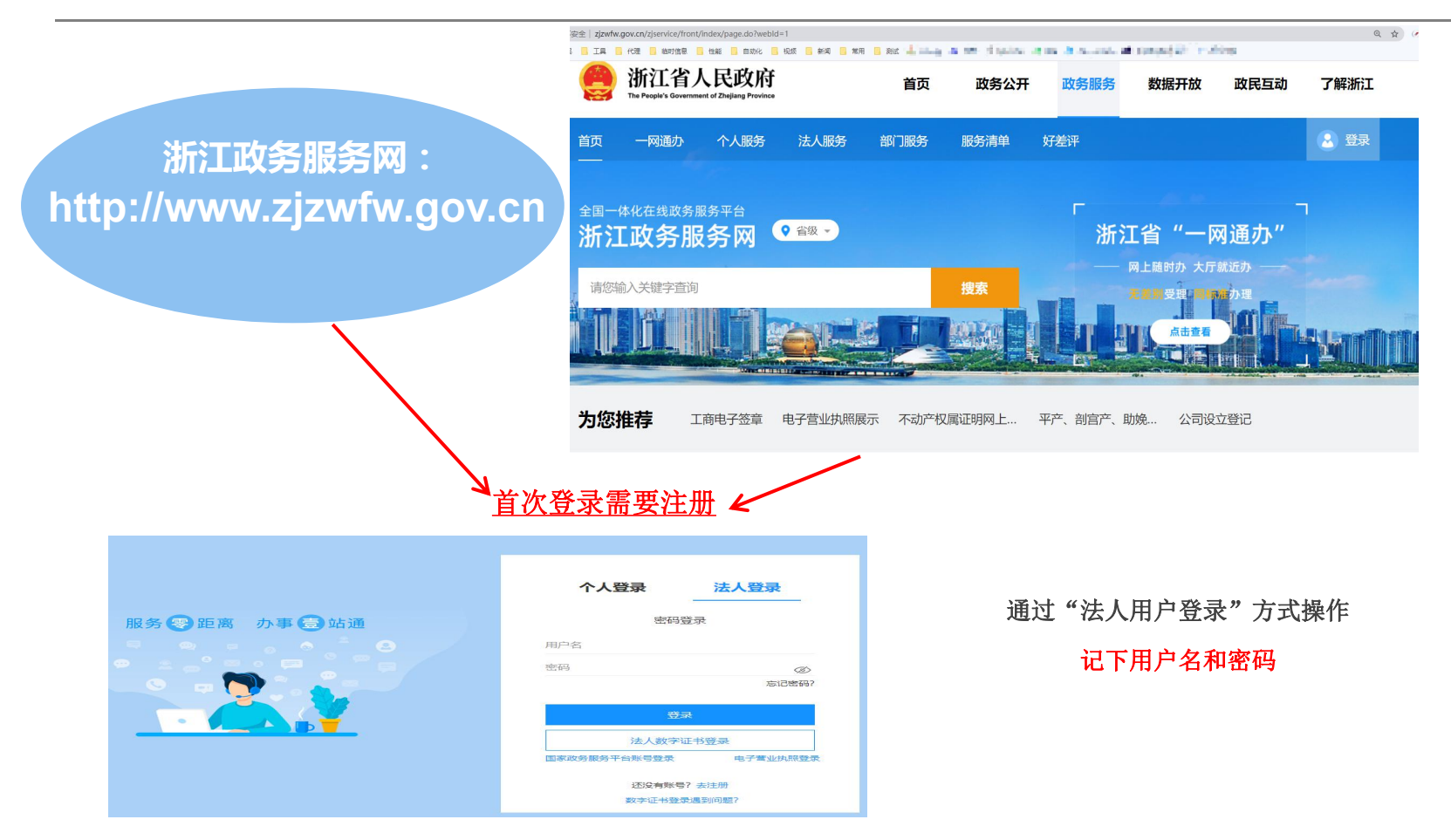

>>> 第二步:年检平台账号注册

注册--信息认证

参照**单位法人登记证书**和实际情况, 点击选择并输入相关信息,如下图所示填 写完整后点击"信息认证"。

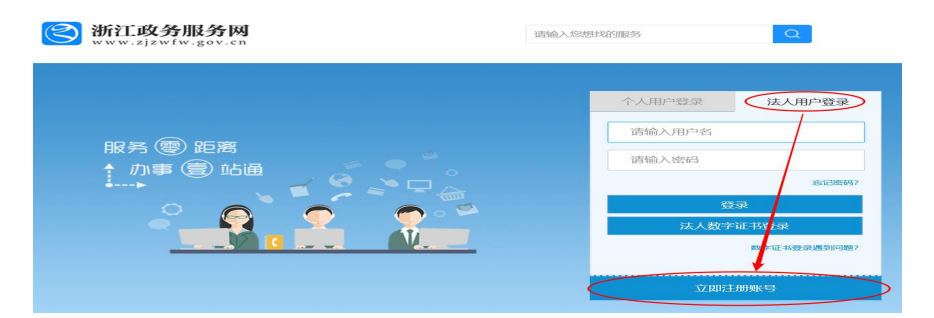

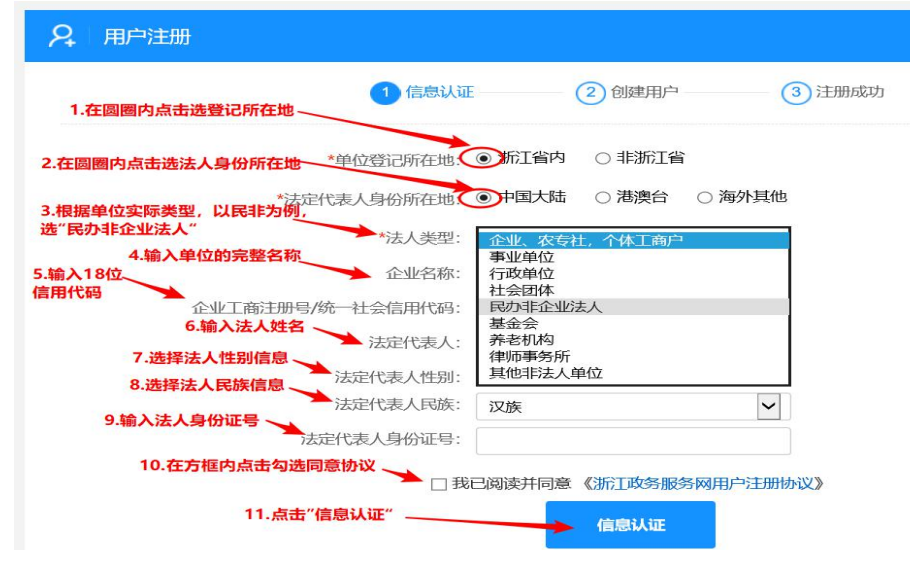

>>> 第二步:年检平台账号注册

注册-—创建用户

|                                                   |                           | 法定代表人性制:   |
|---------------------------------------------------|---------------------------|------------|
| 成功                                                | Therefore the             | 法定代表人身份证号: |
| × 页面                                              | 是示<br><sub>或功</sub><br>确定 | 此站点初       |
| 1.按照要<br>2.输入新<br>3.再次输<br>4.输入经<br>可以是迟<br>5.洗择经 | 的用户名和密码                   | 务业牢记设置     |

信息无误,网站会提示"您已注册成功,等待3秒 后自动跳转页面...",跳转至网址系统登录界面。 如信息填报完整且准确无误,页面会自动跳出"实名认证 成功"提示,如左图所示,点击"确定"后会跳转到创建用户 页面,如下图所示。

| 1                                                     | 信息认证 ——— 2 创建用户 —— | ③ 注册成功                                      |
|-------------------------------------------------------|--------------------|---------------------------------------------|
| 1.按照要求新注册一个用户名,作为账户登录                                 | 用户名,请务必牢记!         |                                             |
| 2.输入新账号的密码,请务必牢记!*用户名:                                | nga malang         | 用户名由英文字母、数字、下划线任意组成<br>(长度是6-18位),可以是邮箱、手机号 |
| 3.再次输入密码,进行核验。                                        |                    | 密码由英文字母、数字共同组成<br>(长度是6-2000)               |
| 4.输入经办人员的姓名。经办人员<br>可以是法人,也可以是单位员工。                   | (1) - 1) - 1       | (FORCED-EDIT)                               |
| 5.选择经办人员的证件类型,选*经办人姓名:<br>身份证即可。                      | and C.             |                                             |
| 6.输入经办人员的证件号码。*经办人证件类型:                               | 身份证 🗸              |                                             |
| *经办人证件号码:<br>7.输入单位固定电话,此项可不填。<br>固定电话:               |                    |                                             |
| 8.输入经办人员的手机号码,务必 ———————————————————————————————————— | Collimbul Collimbu |                                             |
| 9.将右侧图片中的字码填入 ——— *验证码:                               | 3543               |                                             |
| 0.点击"获取手机验证码",查看<br>第8项填入手机接收的短信码, *短信验证码:<br>真入此处    | 获取手机验证码            |                                             |

第三步:登录年检系统

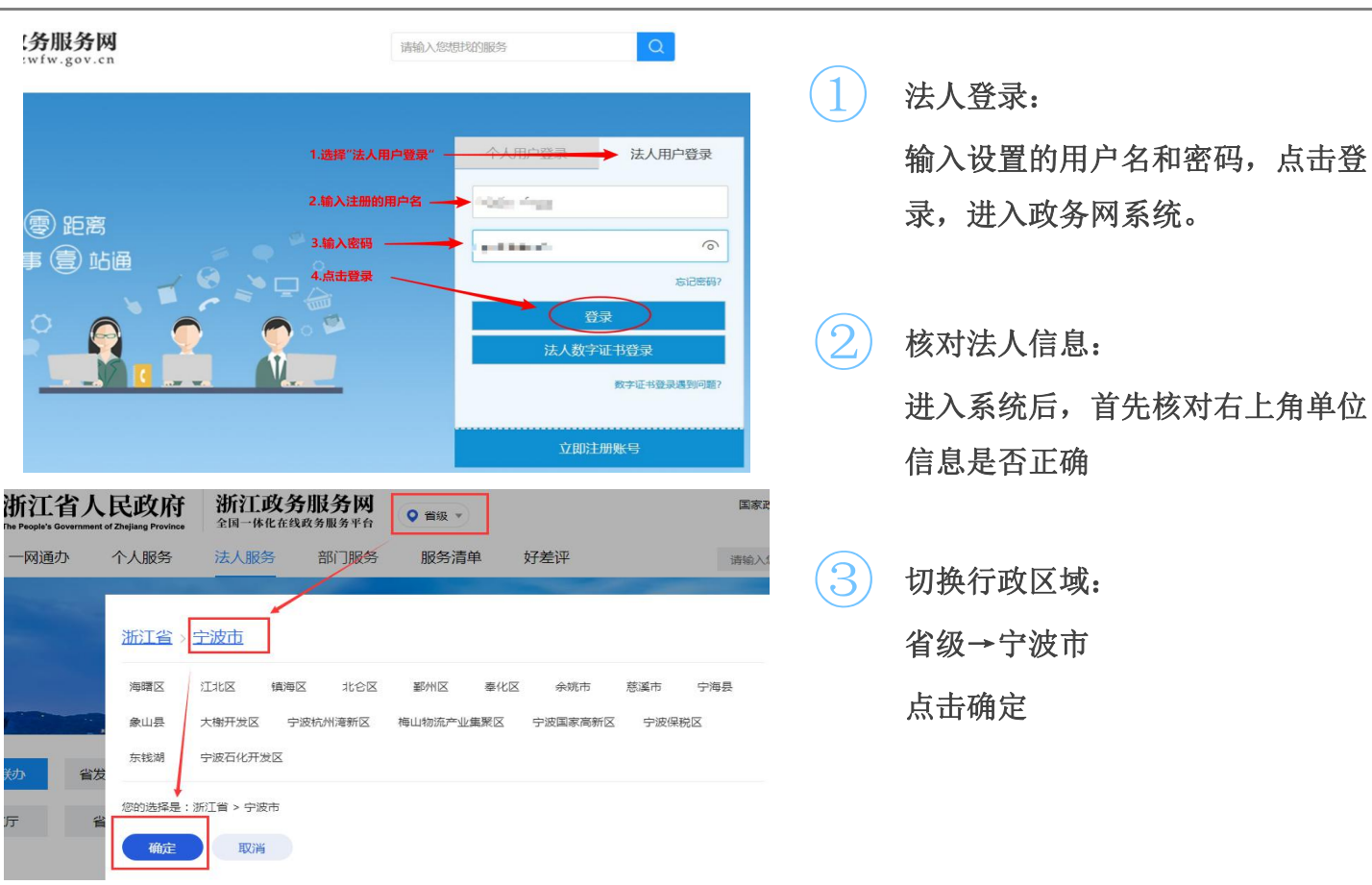

4 查找年检年报入口:

点击法人服务→按部门→市民政局

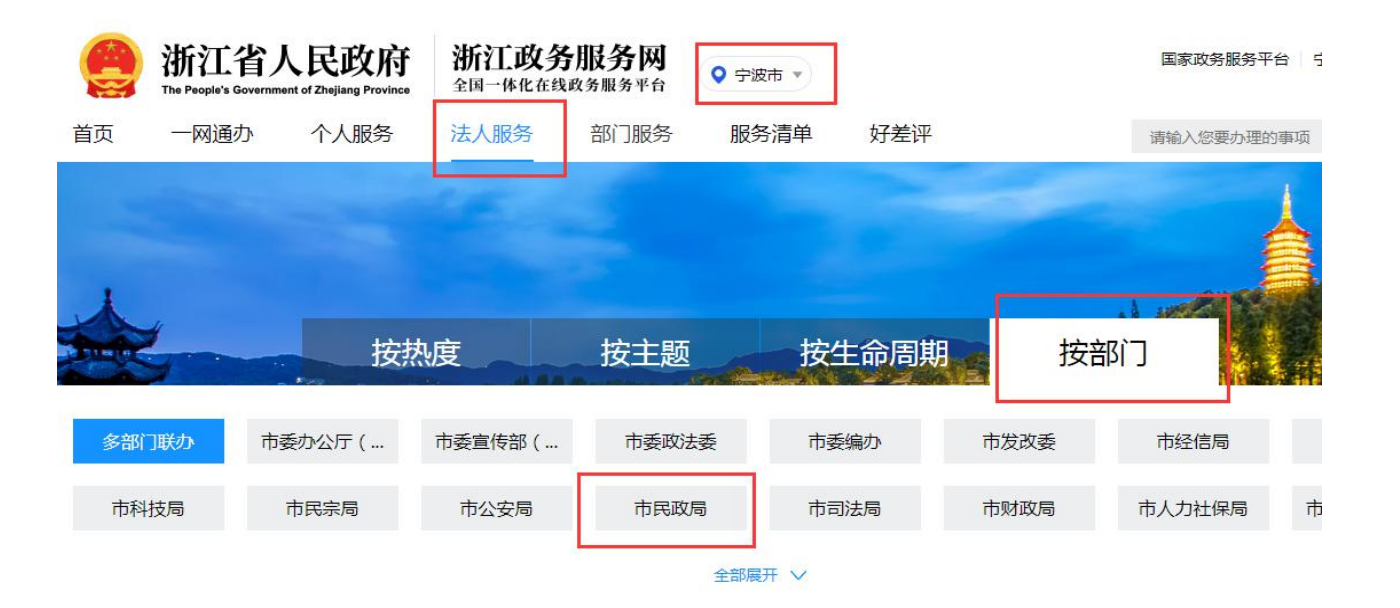

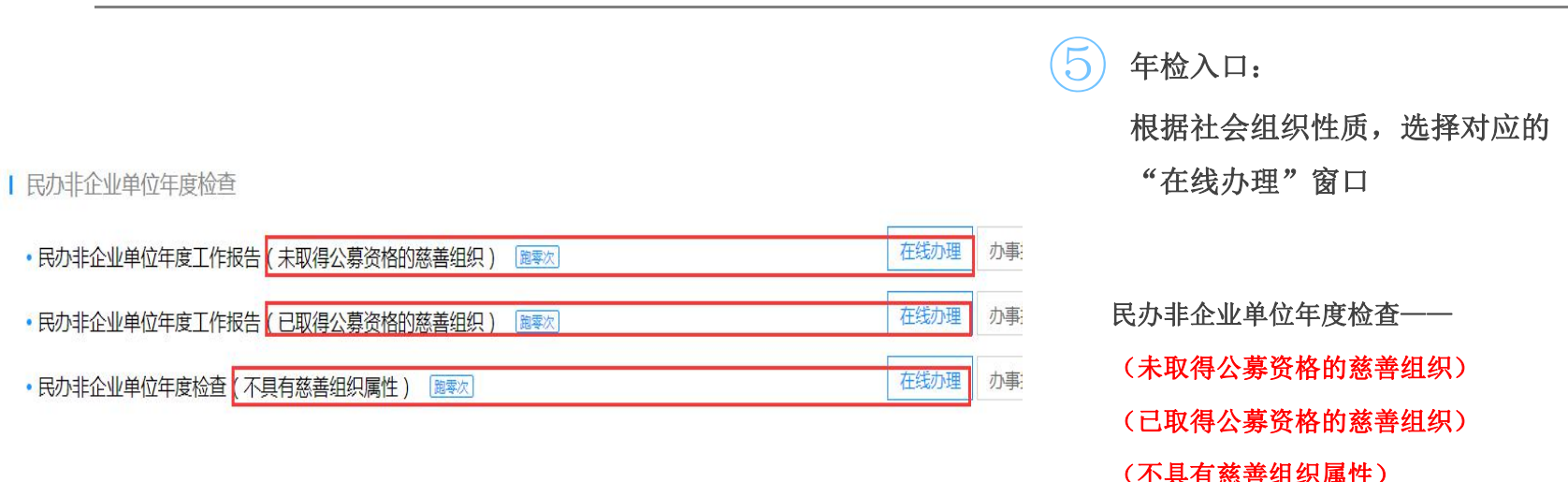

(小共有总普组织属住

如何鉴别本社会组织是否是慈善组织或是否具有公开募捐资格?

1、慈善组织:查看法人登记证书,如果证书上有"(慈善组织)"字样,则代表本组织是慈善组织;若没有,则不是慈善 组织,选择"不具有慈善组织属性"的"在线办理"。

2、公开募捐资格:认定为慈善组织的社会组织打开"宁波社会组织"网站,点击本市社会组织查询,输入社会组织全称, 在公开信息中"是否具有公开募捐资格"栏,如果是"是",则已取得公募资格;若是"否",则未取得公募资格。

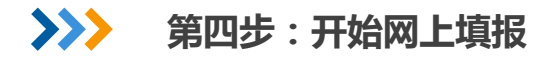

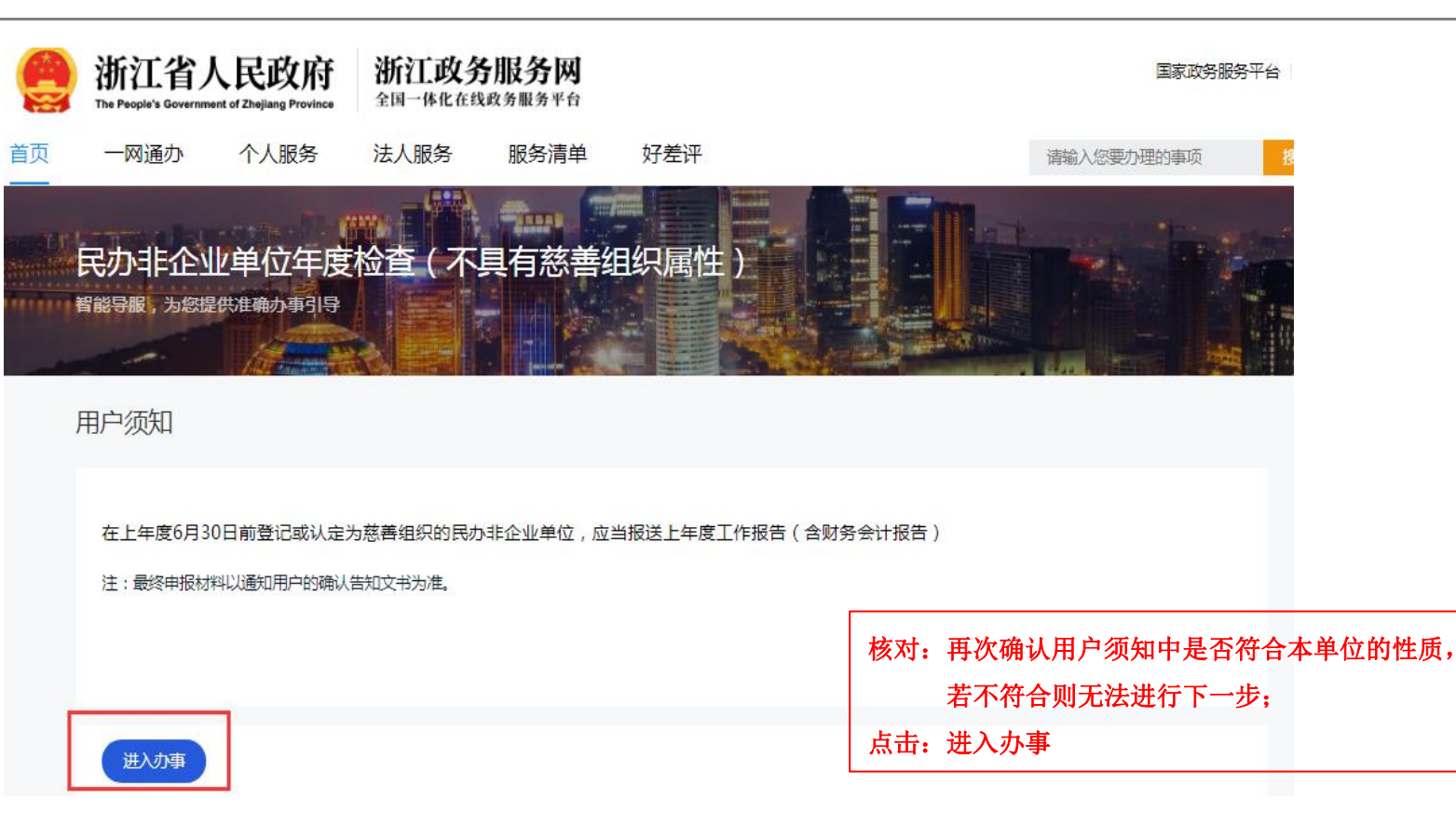

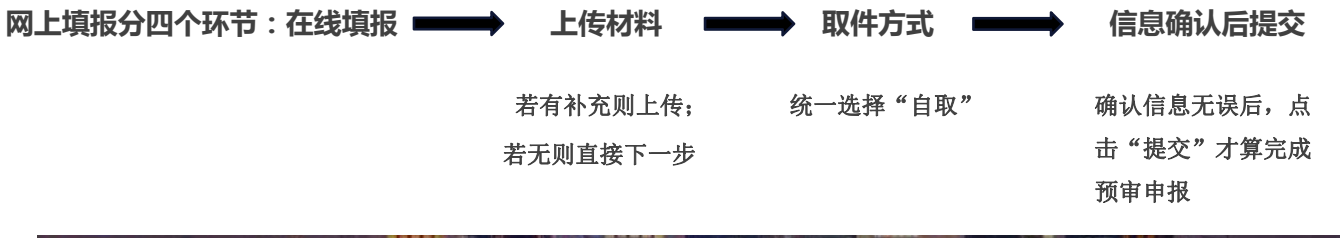

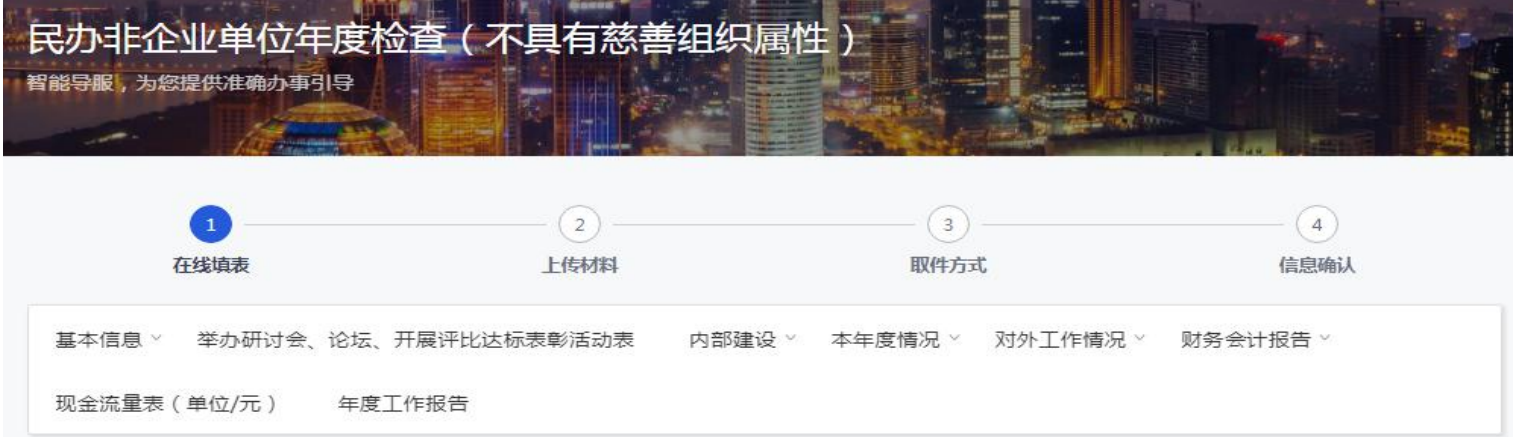

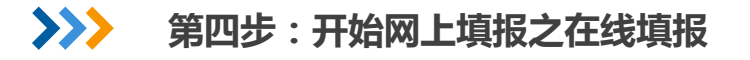

基本信息:

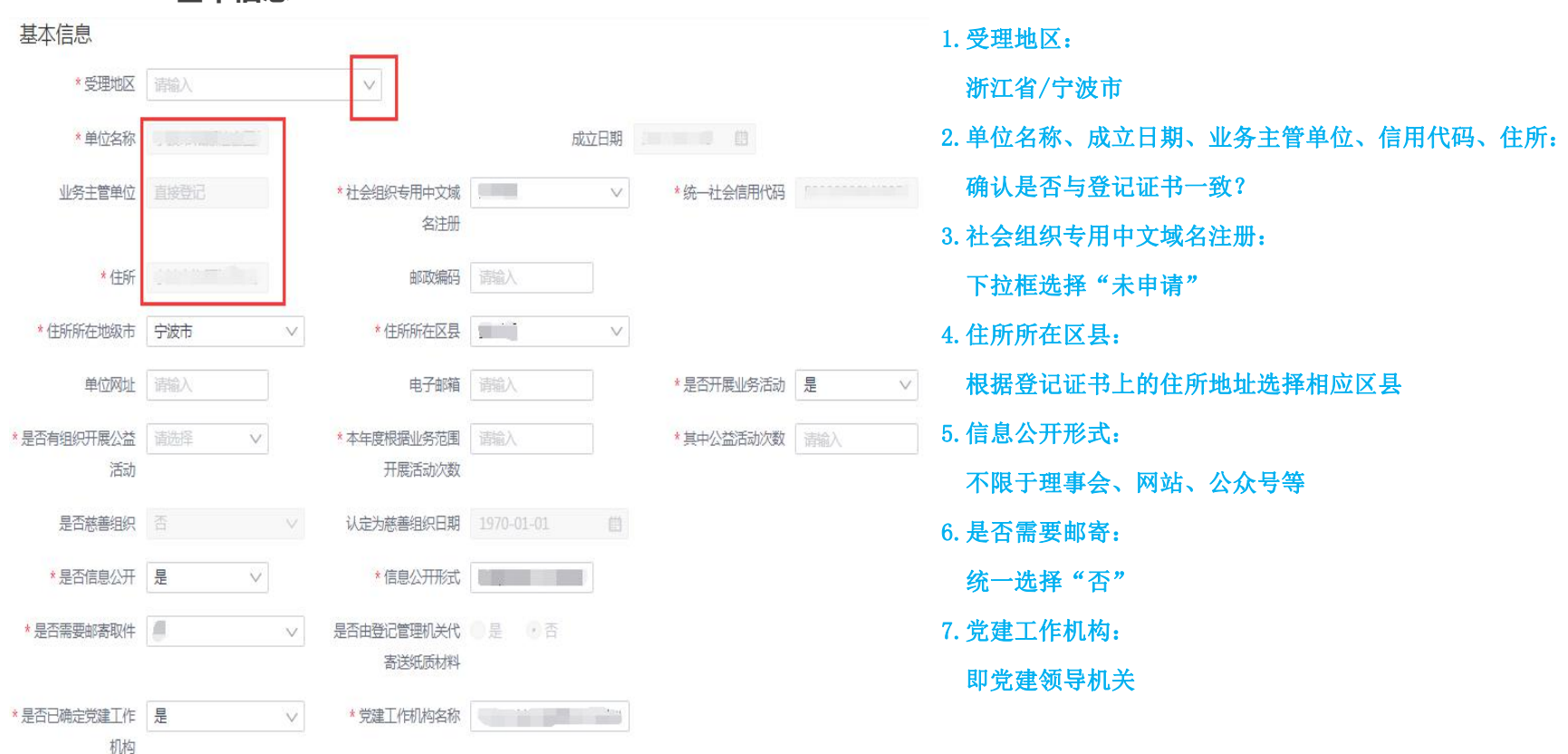

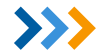

#### >>> 第四步:开始网上填报之在线填报

由语 〇 已申报已取得

| *法定代表人姓名   |       | *法定代表人职务  | 清諭入    | *法人证件类型   | 身份证 ∨ |  |
|------------|-------|-----------|--------|-----------|-------|--|
| *法定代表人证件号码 |       | *法定代表人手机  | 请输入    | 法定代表人固定电话 | 请输入   |  |
| 联系人        |       |           |        |           |       |  |
| *联系人姓名     |       | *联系人职务    |        | *联系人证件类型  | 身份证 🗸 |  |
| *联系人身份证号   |       | *联系人手机    |        | 联系人固定电话   | 请输入   |  |
| 财务人员       |       |           |        |           |       |  |
| *财务人员姓名    |       | *财务人员证件类型 | 身份证 ∨  | *财务人员身份证号 |       |  |
| *财务人员手机    |       | 财务人员固定电话  | 请输入    |           |       |  |
| 净资产总额(万元)  |       |           |        |           |       |  |
| *净资产总额(万元) | 请输入   | * 举办者投入   | 请输入 万元 | *受赠       | 请输入万元 |  |
| 合计         |       | * 其他净资产   | 清輸入 万元 |           |       |  |
| * 白我积累     | 请输入万元 |           |        |           |       |  |

联系人:

机构联系人,方便接收年检通知短信 财务人员:

会计和出纳都属于财务人员,一般填写 **}**₩

0. 净资产总额(自动合计):

总额=举办者投入+受赠+其他净资产+自 我积累

与资产负债表中的净资产合计年末数一

T

1. 非营利组织免税资格:

根据实际情况填报

#### 活动表和购买服务情况:

举办研讨会、论坛、开展评比达标表彰活动表

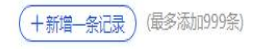

#### 承接政府职能转移和购买服务情况

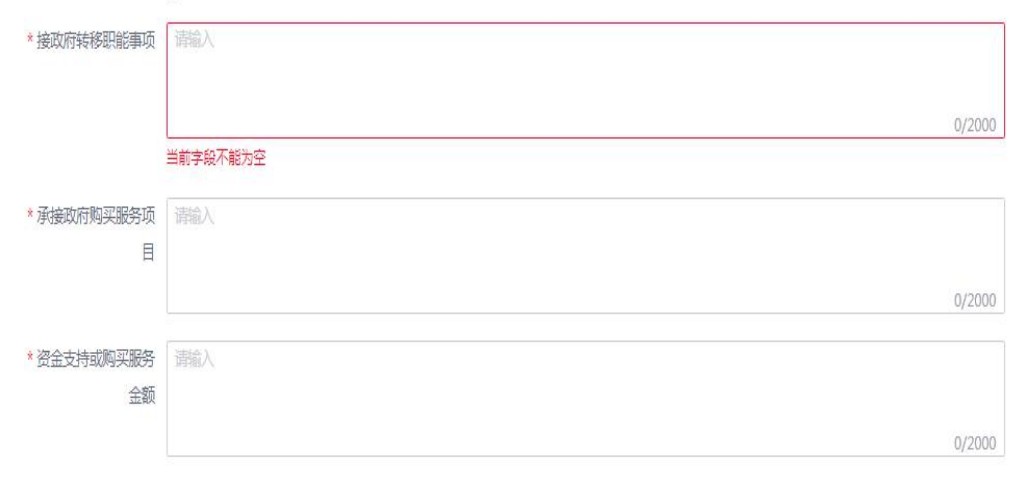

1. 活动表:

若2020年度举办过研讨会、论坛、评比达标 表彰活动,则举办几场新增几条记录

#### 2. 承接政府职能转移和购买服务情况:

(承接政府转移职能事项)指政府将一些事 务性、服务性、中介性社会职能转交给企事业单 位和社会组织

(承接政府购买服务项目)罗列项目名称

(资金支持或购买服务金额)填写前两项活 动所得资金的累计金额

#### 内部建设:

| 内部建设         |              |                        |                   |
|--------------|--------------|------------------------|-------------------|
| 人员组成情况       |              |                        | 1. 从业人员:          |
| 人员情况         |              |                        | 包括专职人员、兼职人员和离退休返聘 |
| *从业人员总数 📃 人  | *其中女性人数 🦻 人  | *其中专职人员数 人             | 人员                |
| *负责人总数 📃 人   | *其中女性人数 🥒 人  |                        | 2. 专职人员:          |
| 年龄结构偶情况 (人数) |              |                        | 与单位签订劳动合同,并为其依法缴纳 |
| * 35岁及以下 📄 人 | * 36-45岁 📃 人 | *46-55岁 💧 人            | 社保的人员             |
| *56岁及以上 人    |              |                        | 3. 负责人总数:         |
|              |              |                        | 包括理事长、副理事长、执行机构负责 |
| 学历结构情况(人数)   |              |                        | 人(正副院长、主任等)       |
| *大学专科 人      | *大学本科及以上 人   |                        | 4. 年龄结构情况(人数):    |
| 和业次按业业样口     |              |                        | 指单位从业人员中的年龄结构     |
| 职业负指小十间况     |              |                        |                   |
| *助理社会工作师 🕥 人 | *社会工作师 人     |                        |                   |
|              |              | 小资款侍具121日22 支北<br>技术资格 |                   |

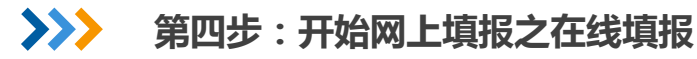

党员情况

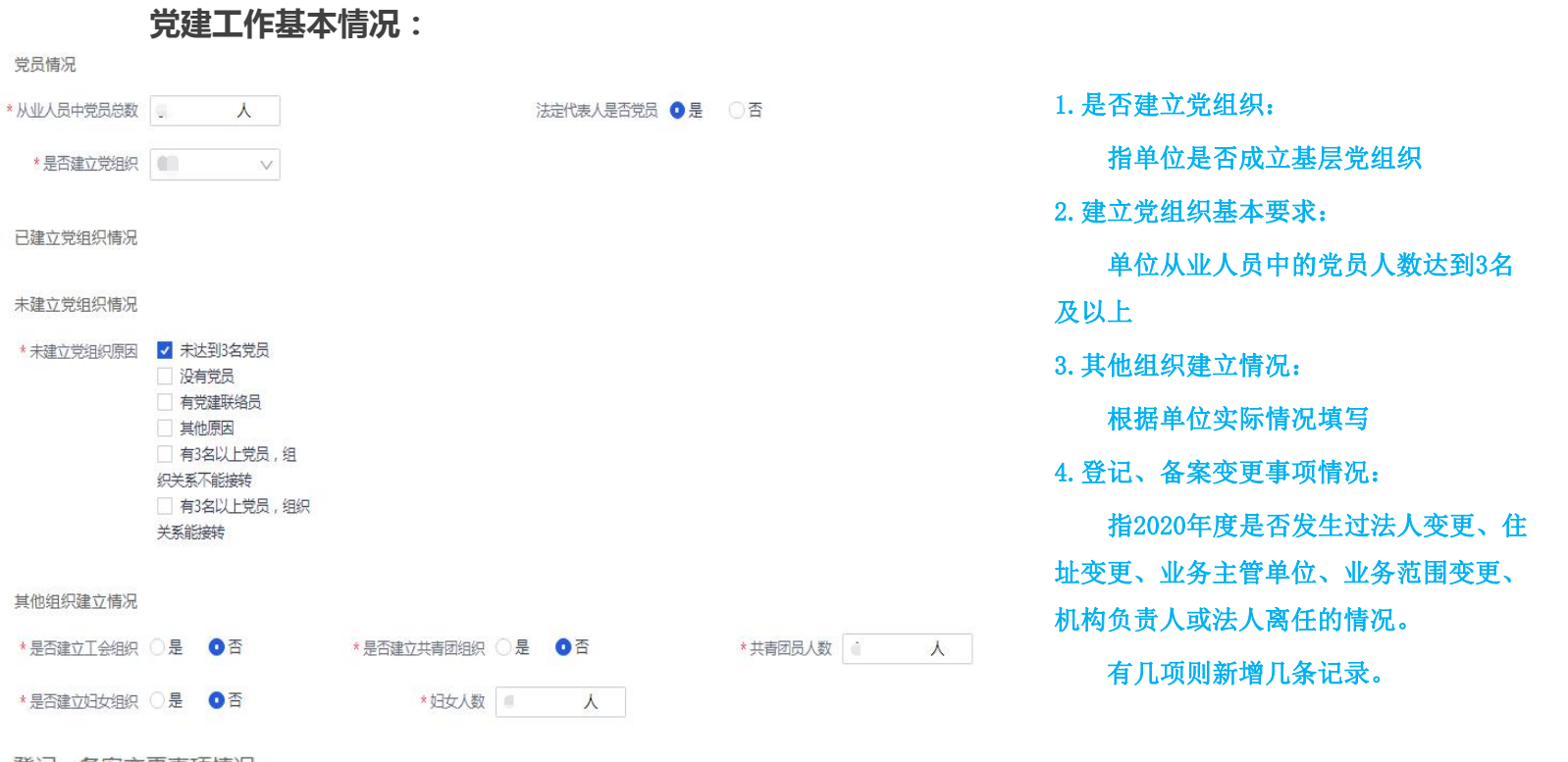

登记、备案变更事项情况

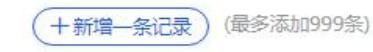

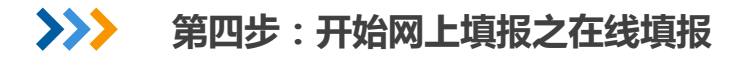

#### 本年度情况

本年度内设机构增减情况

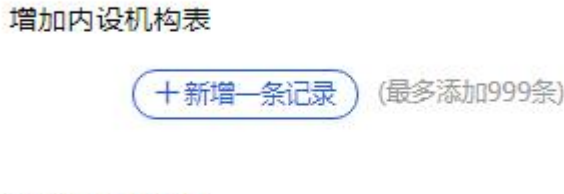

#### 减少内设机构表

(最多添加999条) 十新增一条记录

#### 本年度开展公益活动情况

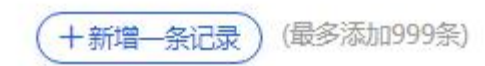

1. 内设机构增减情况:

主要指2020年度单位是否增减办公室、项目部、宣传部、志 愿服务部等内设机构,若有则新增记录;若无,则继续填报

2. 开展公益活动情况:

2020年度开展的活动,与基本信息中的公益活动次数一致

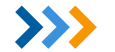

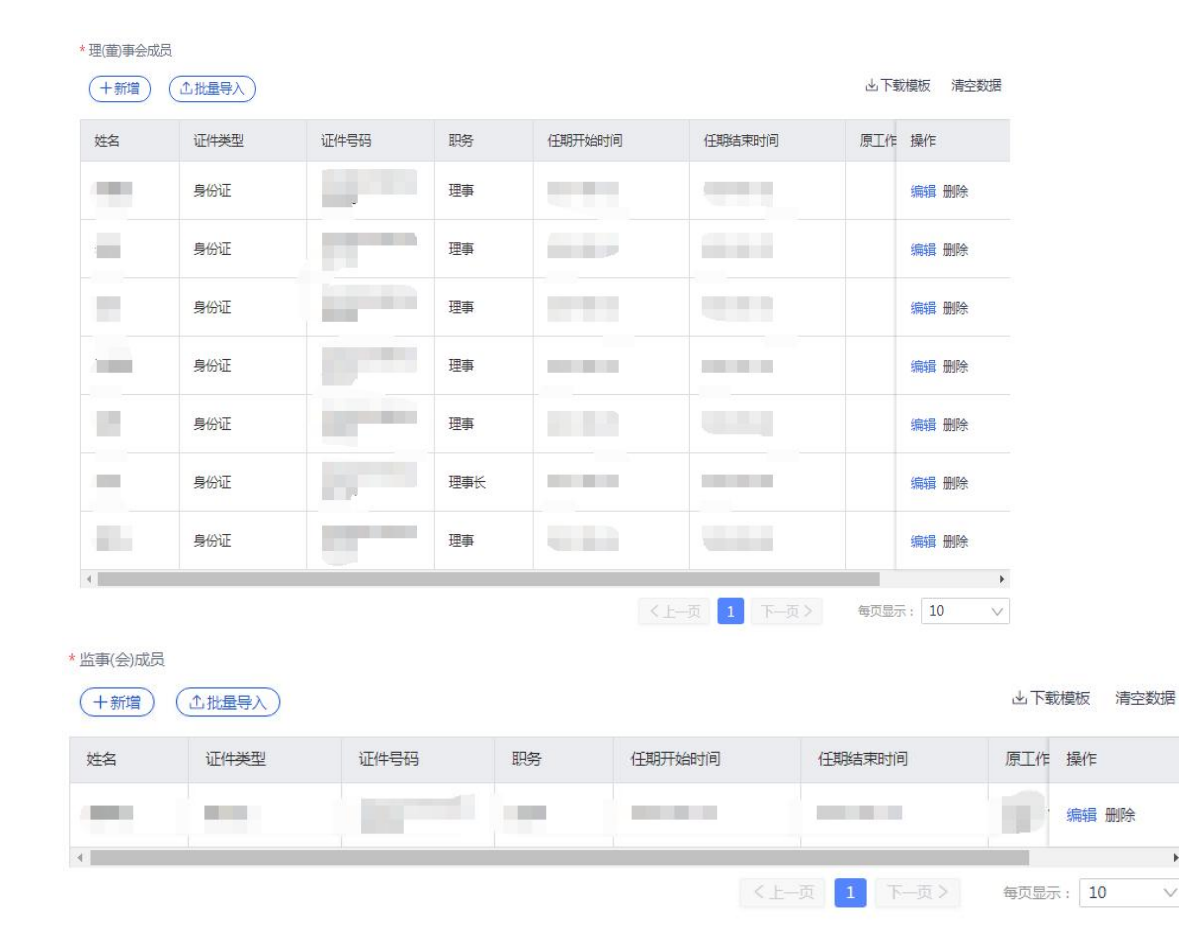

1. 理(董) 事会成员:

人数由章程规定,不少于3人,一般 为3-25人,为奇数

成员由举办者、出资者、行政负责人、 职工代表等组成

2. 监事(会)成员:

16

V

监事会成员不少于3名,人数为奇数。 若单位人数较少可不设立监事会,但必须 设1-2名监事

成员在举办者、出资者、本单位从业 人员或有关单位推荐的人员中产生或更换。 本单位理事、院长(或校长、主任)及财 负责人,不得兼任监事

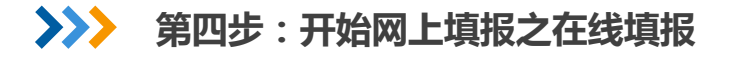

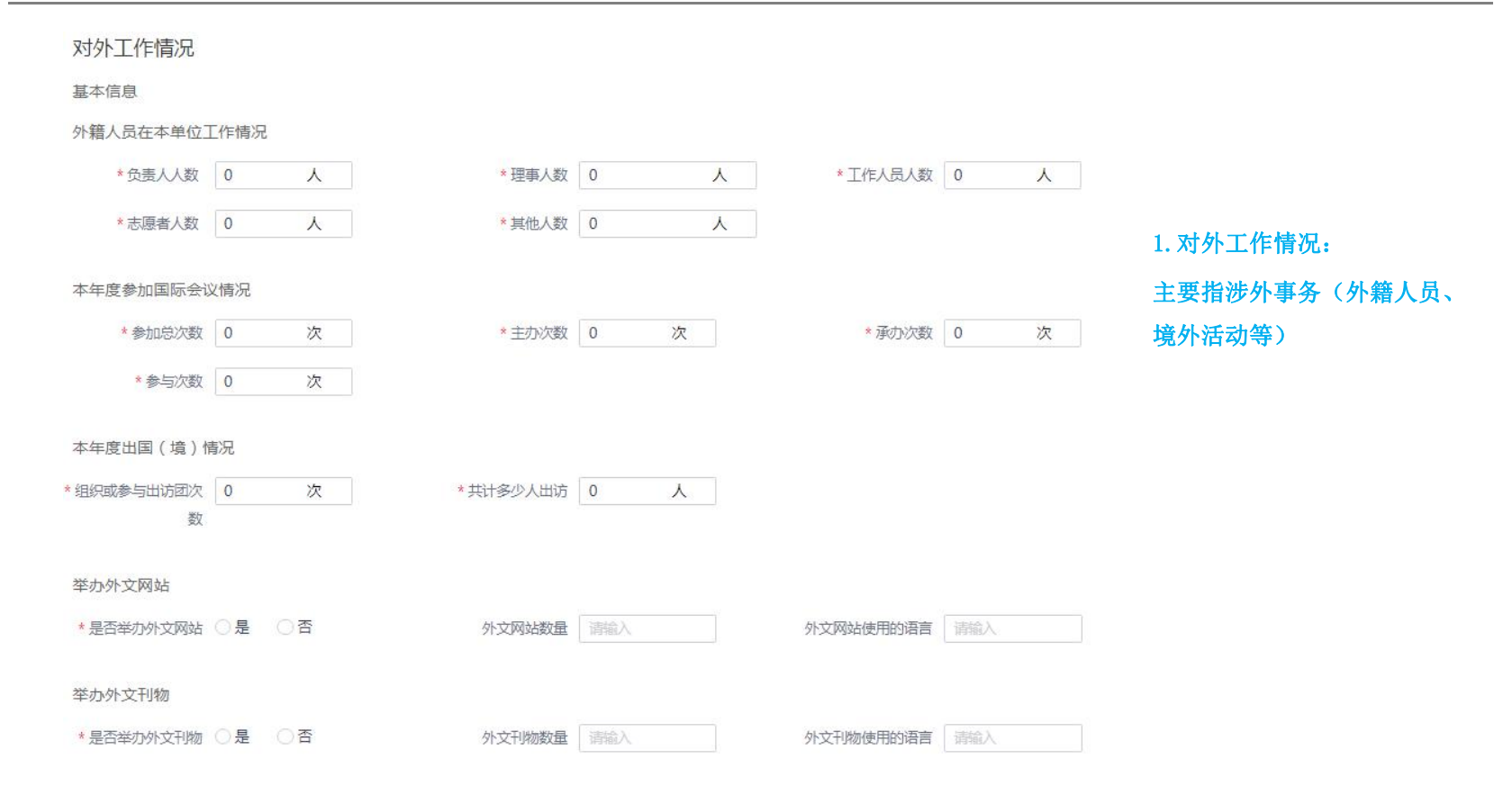

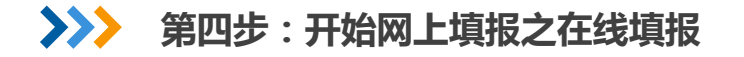

| 境外情况基本情况:                    |                                    |
|------------------------------|------------------------------------|
| 在境外设立机构情况                    | 1. 境外指中国大陆地区以外,包括香港、澳门、台湾地<br>区和国外 |
| (十新增一条记录) (最多添加999条)         | 若有则按实际情况新增记录,若无则继续填报               |
| 在境外开展的合作项目                   |                                    |
|                              | 2.2020年对外活动主要成绩和典型案例:              |
| (十新增一条记录) (最多添加999条)         | 指在境外开展或服务境外人员的活动案例,若没有则填           |
| 参加国际组织                       | "无"                                |
| (十新增一条记录) (最多添加999条)         |                                    |
| 2020年对外活动主要成绩和典型案例           |                                    |
| * 2020年对外活动主要 词输入<br>成绩和典型室例 |                                    |
|                              | 0/3000                             |

#### 财务会计报告:

资产负债表

#### 关联表资产负债表

| 资产    | 行次 | 年初数  | 期末数  | 负债和净资<br>产 | 行次     | 年初数  | 期末数  |
|-------|----|------|------|------------|--------|------|------|
| 流动资产: |    |      |      | 流动负债:      |        |      |      |
| 货币资金  | 1  | 0.00 | 0.00 | 短期借款       | 6<br>1 | 0.00 | 0.00 |
| 短期投资  | 2  | 0.00 | 0.00 | 应付款项       | 6<br>2 | 0.00 | 0.00 |
| 应收款项  | 3  | 0.00 | 0.00 | 应付工资       | 6<br>3 | 0.00 | 0.00 |
| 预付账款  | 4  | 0.00 | 0.00 | 应交税金       | 6<br>5 | 0.00 | 0.00 |
| 存货    | 8  | 0.00 | 0.00 | 预收账款       | 6<br>6 | 0.00 | 0.00 |
| 待摊费用  | 9  | 0.00 | 0.00 | 预提费用       | 7      | 0.00 | 0.00 |

1. 财务报告:
 资产负债表、
 业务活动表
 现金流量表;
 2. 统计截止时间:
 2020年12月。

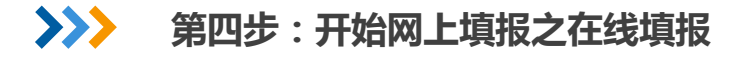

| 年度工作总结:           | 粘贴经理事会审议后的202                                                    | 20年度工作总结,点击"下一步" |
|-------------------|------------------------------------------------------------------|------------------|
| 年度工作报告            |                                                                  |                  |
| * 年度工作总结          |                                                                  |                  |
| ◆ 字号 · 行高 · 字间距 · | <u>A</u> B <i>I</i> <u>U</u> ∓ A <sup>s</sup> A <sup>s</sup> ⊼ ⊙ |                  |
| 常规 • 注 注 ** ↔ ◎ ∞ | ■ 插入图片                                                           |                  |

#### 当前字段不能为空

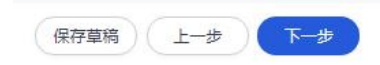

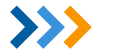

## 第四步:开始网上填报之上传材料

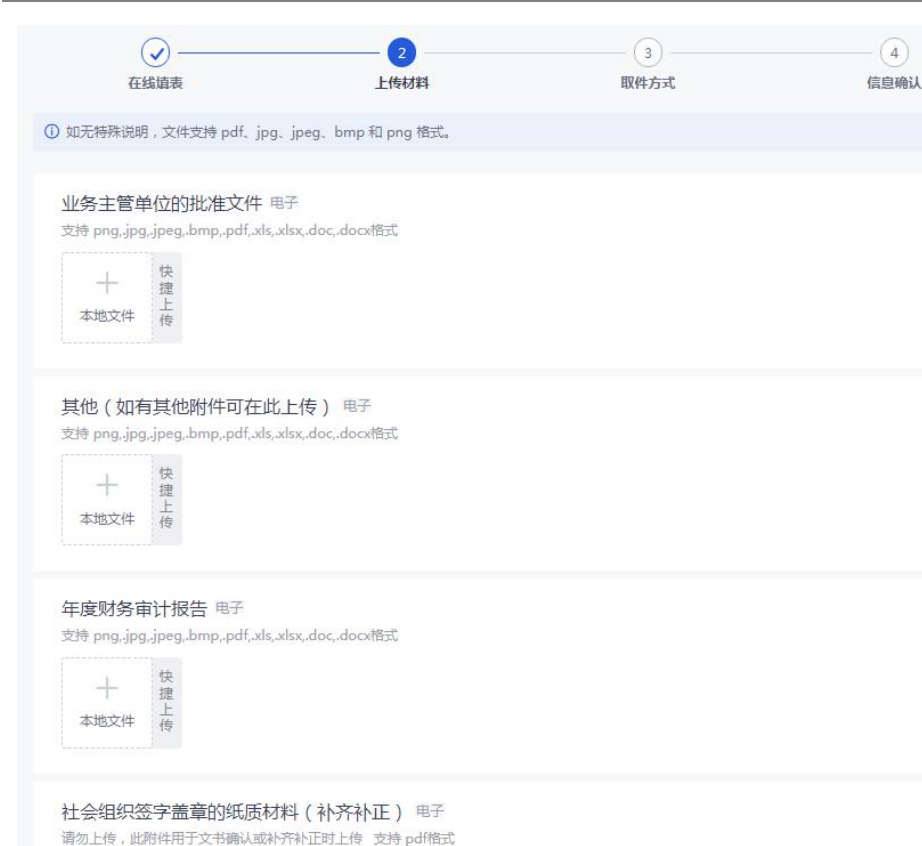

民办非企业单位根据需要上传材料: 或上传年度工作报告书 或上一年度年检基本合格、不合格的单位上传整改 报告书 或无资料需要上传,则直接点击"下一步"

# >>> 第四步:开始网上填报之取件方式

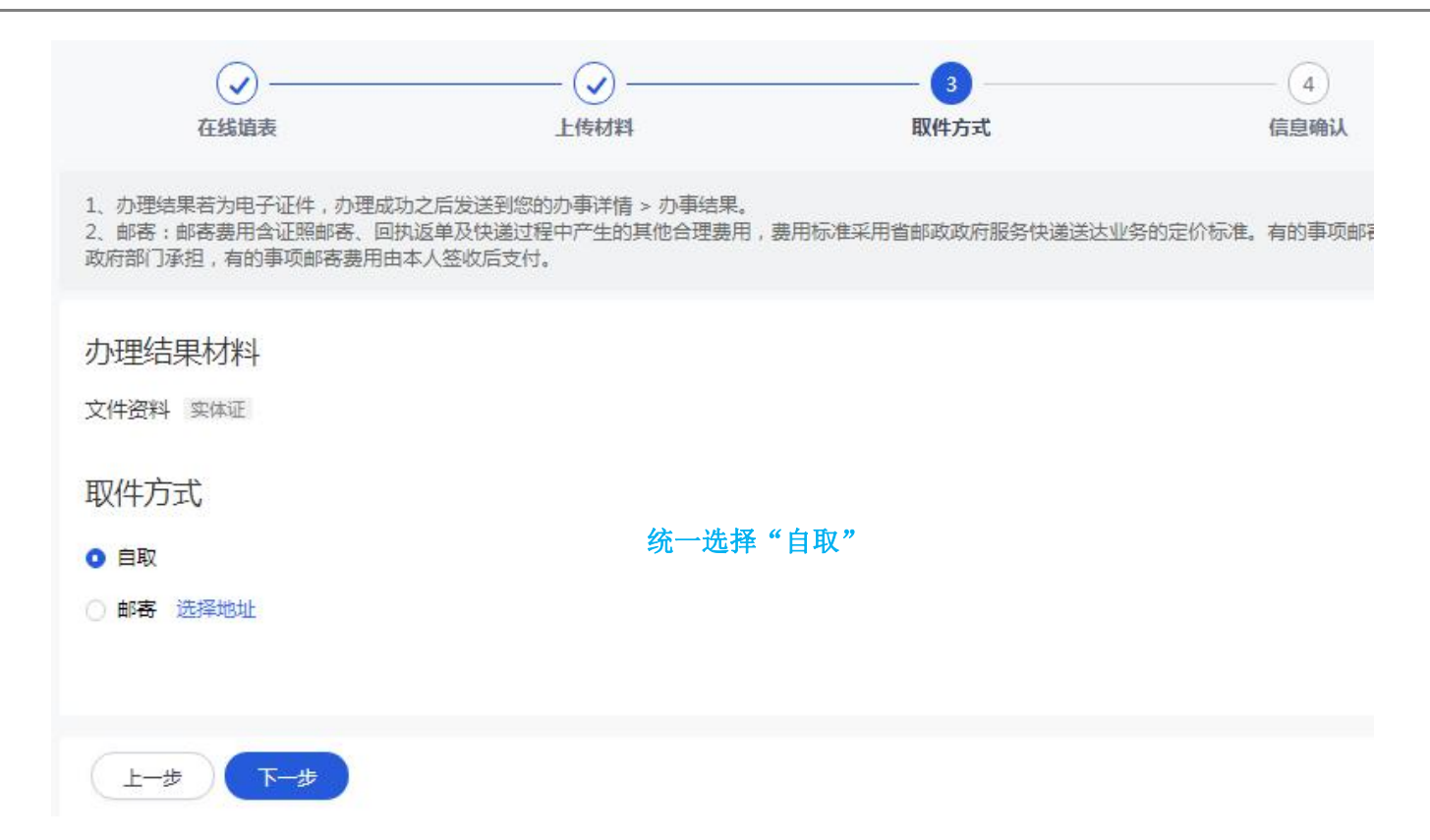

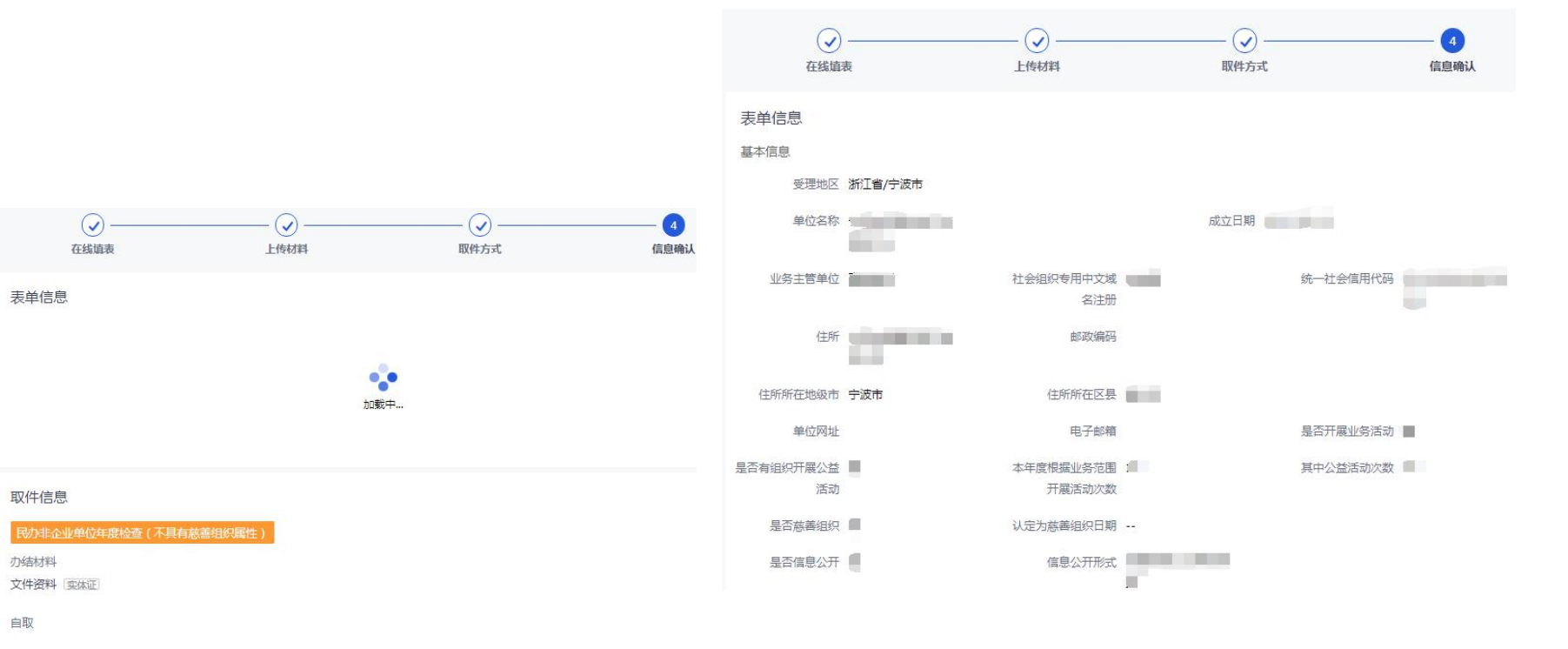

上一步提交

若发现表单信息错误,则点击"上一步";表单信息正确无误后,点击"提交"; 完成预审申报;经办人注意手机短信提醒

第五步:预审通过后之打印报告书 >>>

会]的社会团体年度检查事项已通过 预审,请您尽快登录浙江政务服务网 点击"文书确认"按钮并点击"下载 附件"获取纸质材料打印件(填报时 上传的附件也需一并打印),并将纸 质材料的签字盖章页通过点击"是 的,我同意文书内容"按钮进行上 传,然后将纸质材料交送或快递至对 应业务窗口进行审批。

#### 预审通过后,社会组织经办人手机会收到"文书确认" 短信;重新登入系统在办事记录中,点击"文书确认"

|   | 浙江省人民<br>The People's Government of Zhe | 政府<br>Jiang Province | 浙江政务用<br>全国一体化在线政 | <b>旧务网</b><br><sup>务服务平台</sup> |          |      |      | 国家政务服务平台      | •• |
|---|-----------------------------------------|----------------------|-------------------|--------------------------------|----------|------|------|---------------|----|
| Į | 一网通办 个.                                 | 人服务                  | 法人服务              | 服务清单                           | 好差评      |      |      | 请输入您要办理的事项    |    |
|   | 个人中心 > <b>办事记录</b>                      |                      |                   |                                |          |      |      |               |    |
|   | 办事记录                                    | 草稿记录                 |                   |                                |          |      |      |               |    |
|   | ()事项迁移正在逐步;                             | 进行,如您的申办             | 无法在此处看到或          | 状态不正确,请点;                      | 击"返回旧版"; | 进行查看 |      | ( <u>E</u> 0) | 日版 |
|   | 全部 待受理                                  | 受理中                  | 办理成功              | 办理失败                           |          |      |      | 请输入办事名称搜索     |    |
|   | 办事名称                                    | 受理部门                 | 办理类型              | 收件时                            | 寸间       | 受理时间 | 办理状态 | 操作            |    |
|   | 社会团体年度工                                 | 宁波市民政局               | 其他行政机             | 又力 2021                        | -04-01   | *.   | 待受理  | 文书确认 并情 更多    |    |

#### 社会团体年度工作报告(未取得公募资格的慈善组织)

| 办件单号: 3302012104018<br>办理状态: 待受理                                                                            | 51364459 | 收件部门: 宁波市民政局 | 办理 | 类型:其他行政权力 |
|----------------------------------------------------------------------------------------------------|----------|--------------|----|-----------|
| か理进度<br>○ 枚件<br>2021-04-01<br>か理意见:无<br>○ 通知用户确认告知文书<br>2021-04-01<br>か理意见:无<br>● <b>办结</b><br>暫无<br>か理意见:无 | 文书确认     |              |    |           |

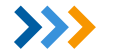

### 第五步:预审通过后之打印报告书

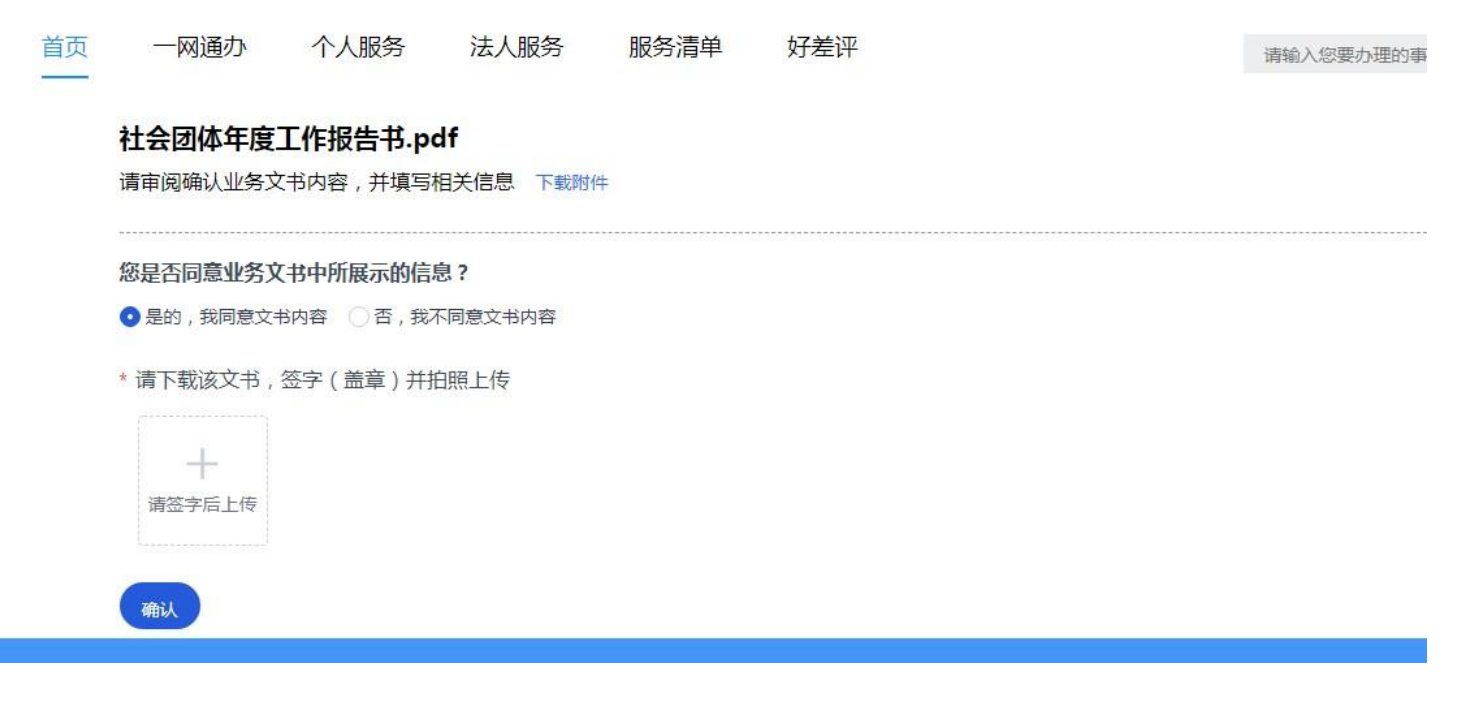

点击"下载附件",下载打印年度工作报告书

# 民办非企业单位 年度检查报告书 (20 年度) #02# (20 年度) #02# (20 年度) #03# (20 年度) #04# (20 年度)

#### 浙江省民政厅制

#### 目录

一、本报告书一式三份(直接登记的单位一式二份),编写内容须真实、有效、准确。

二、基本情况中,"登记日期"编写描次在民政部门取得民办非企业单位登记证书的日期;"从业人员"是指社会担切中所有的负责人和工作人员;"专职人员"是指全 日解或签订劳动合同的社会担犯工作人员;"兼职人员"是指在社会担约中担任职务,但人事、工资关系在其他单位的人员。

三、人员情况中,"负责人"是指理事长、副理事长、执行机构负责人(正副院长、主任等)。

四、咒證情况中,"咒相拐"包括:咒委。咒总支、咒支部、职合咒支部、"功能室拓展型咒支部"最指问正式咒员有3名以上,但能独纳相识关系的正式咒员不足3名的 社会相当而建立的党相归。

五,本年度变更登记事项,主要填写登记事项中发生变更的内容。如:单位名称、法定代表人、住所、业务主管单位、业务范围,注册资金等的变更情况。

六、细织机构情况中,决能机构是指理事会;监督机构是指监事会或监事。

七、本报告书编写内容截止时间为2019年12月31日。

八、本报告书必须经法定代表人签字及本单位盖章,并承诺材料的容真实有效。

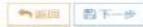

实行双重管理的社会组织,还需将年度报告书报送至业务主管单位, 在末页"业务主管单位初审意见"处签章

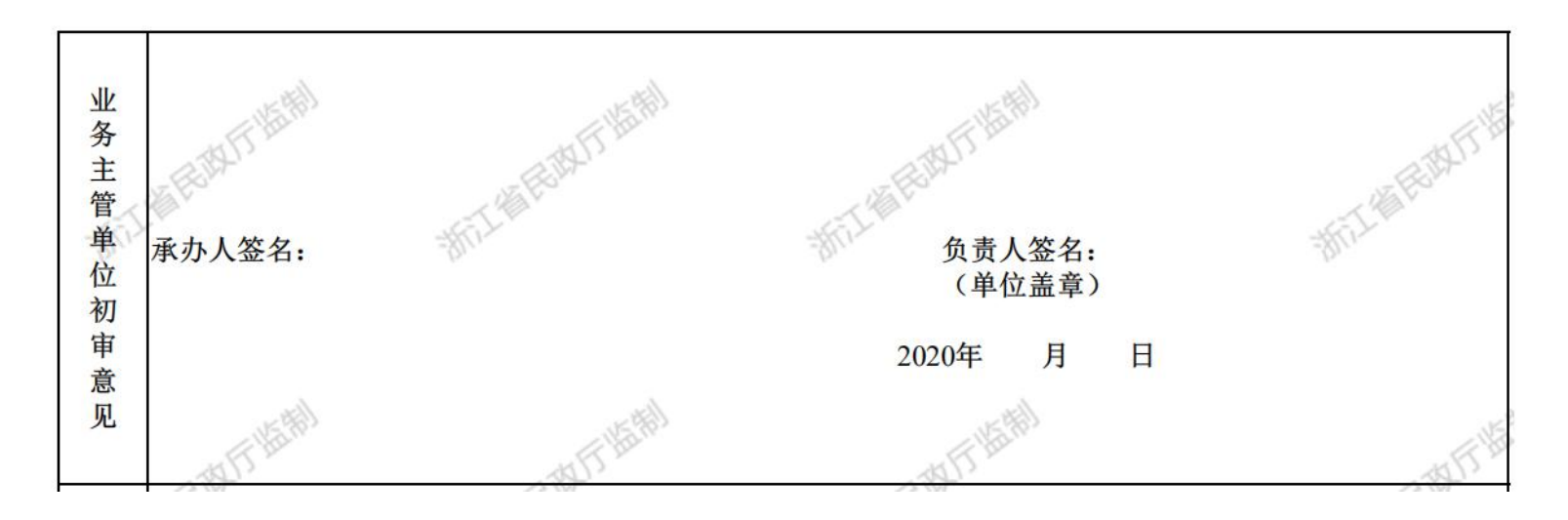

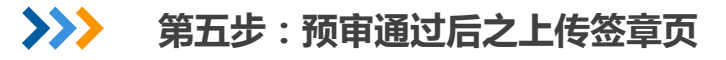

| 浙江省人民政府<br>The People's Government of Zhejiang Province                                                                                                    | 浙江政务服务网<br>全国一体化在线政务服务平台               |                    | 国家政务服务平台   |
|----------------------------------------------------------------------------------------------------|----------------------------------------|--------------------|------------|
| 首页 一网通办 个人服务                                                                                                    | 法人服务 服务清单 好                            | <del>?差</del> 评    | 请输入您要办理的事项 |
| 社会团体年度工作报告书.pd<br>请审阅确认业务文书内容,并填写相                                                                                                    | lf<br>目关信息 下較附件                        |                    |            |
| <ul> <li>         ・協議事業の目的には、</li> <li>         ・協議事業の目的には、</li> <li>         ・協議事業の目的には、</li> <li>         ・協議事業の目的には、</li> <li>         ・協議事業の目的には、</li> </ul> | 1?<br>周意文书内容<br>I服上传 ⑦ 确认提交<br>确认并提交文书 | K<br>B<br>TANA ROH |            |
| 社会团体年度上作报告(未取得公式<br>か <sup>件单号:</sup> 330201210401851364459<br>か運状态: 待受理                                                                                         | 身 <b>贷格的慈善组织)</b><br>收件部门: 宁波市民政局      | 办理关型:其他行政权力        |            |
| 办理进度<br>○ 收件                                                                                                    |                                        |                    |            |
| 2021-04-01<br>力理意见:无<br>〇 通知用户确认告知文书<br>2021-04-01<br>力理意见:天                                                                                                    |                                        |                    |            |
| <ul> <li>用户确认告知文书</li> <li>2021-04-01</li> <li>力理意见: 无</li> </ul>                                                                                                |                                        |                    |            |
| <ul> <li>         か结              ぎた             か理意见: 无      </li> </ul>                                                                                        |                                        |                    |            |

全部签章后,上传首末的签章页,并点击"确认", 跳转至办结页面,完成年检年报申报工作

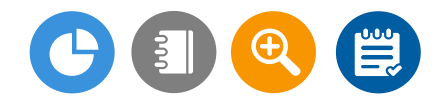

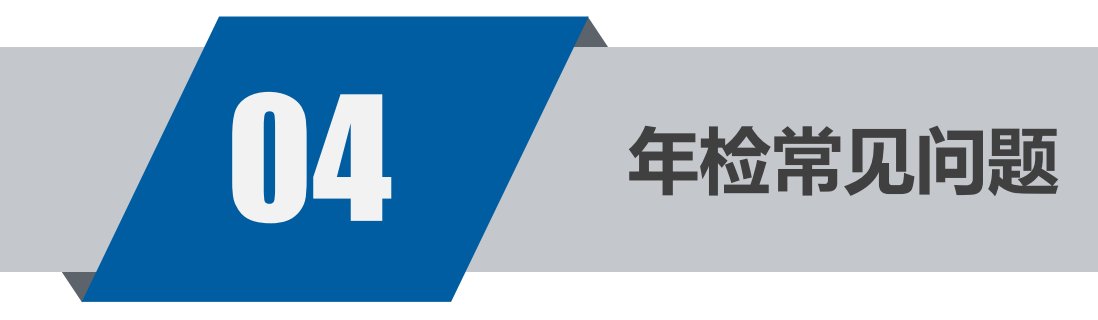

- (一)违反国家法律、法规和有关政策规定的;
- (二)违反规定使用登记证书、印章或者财务凭证的;

(三)本年度未开展业务活动,或者不按照章程的规定进行 活动的;

(四)无固定住所或必要的活动场所的;

(五)内部管理混乱,不能正常开展活动的;

(六)拒不接受或者不按照规定接受登记管理机关监督检查 或年检的;

(七)不按照规定办理变更登记,修改章程未按规定核准备 案的; (八)设立分支机构的;

(九)财务制度不健全,资金来源和使用违反有关规定的;

(十)现有净资产低于国家有关行业主管部门规定的最低标准的;

(十一)侵占、私分、挪用民办非企业单位的资产或者所接受的捐赠、资助的;

- (十二)违反国家有关规定收取费用、筹集资金或者接受使用捐赠、资助的;
- (十三)年检中隐瞒真实情况,弄虚作假的;

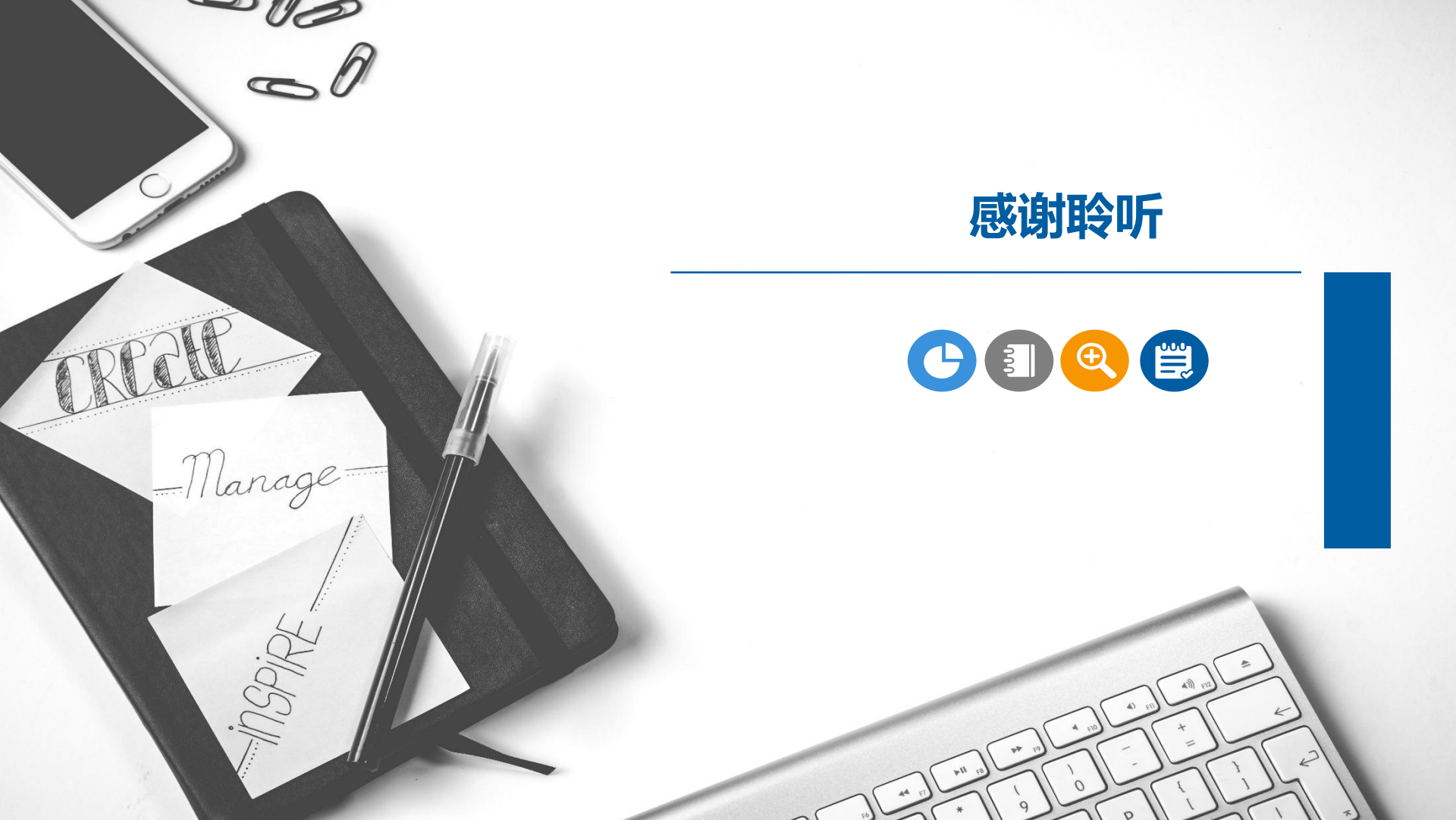